## **Check the SQL Server version**

You can quickly check the version of a SQL Server instance you are auditing.

## To check the SQL Server version:

- 1. Navigate to Registered SQL Servers in the Administration tree.
- 2. Right-click the SQL Server instance you want to check, and then select Properties.
- 3. On the General tab, review the SQL Server version number, and then click **OK**. For more detailed information to help troubleshoot an issue, use the native SQL Server Tools to check your SQL Server instance configuration settings.

IDERA | Products | Purchase | Support | Community | Resources | About Us | Legal